## **AVID - Add Source Timecode Burn In to Sequence**

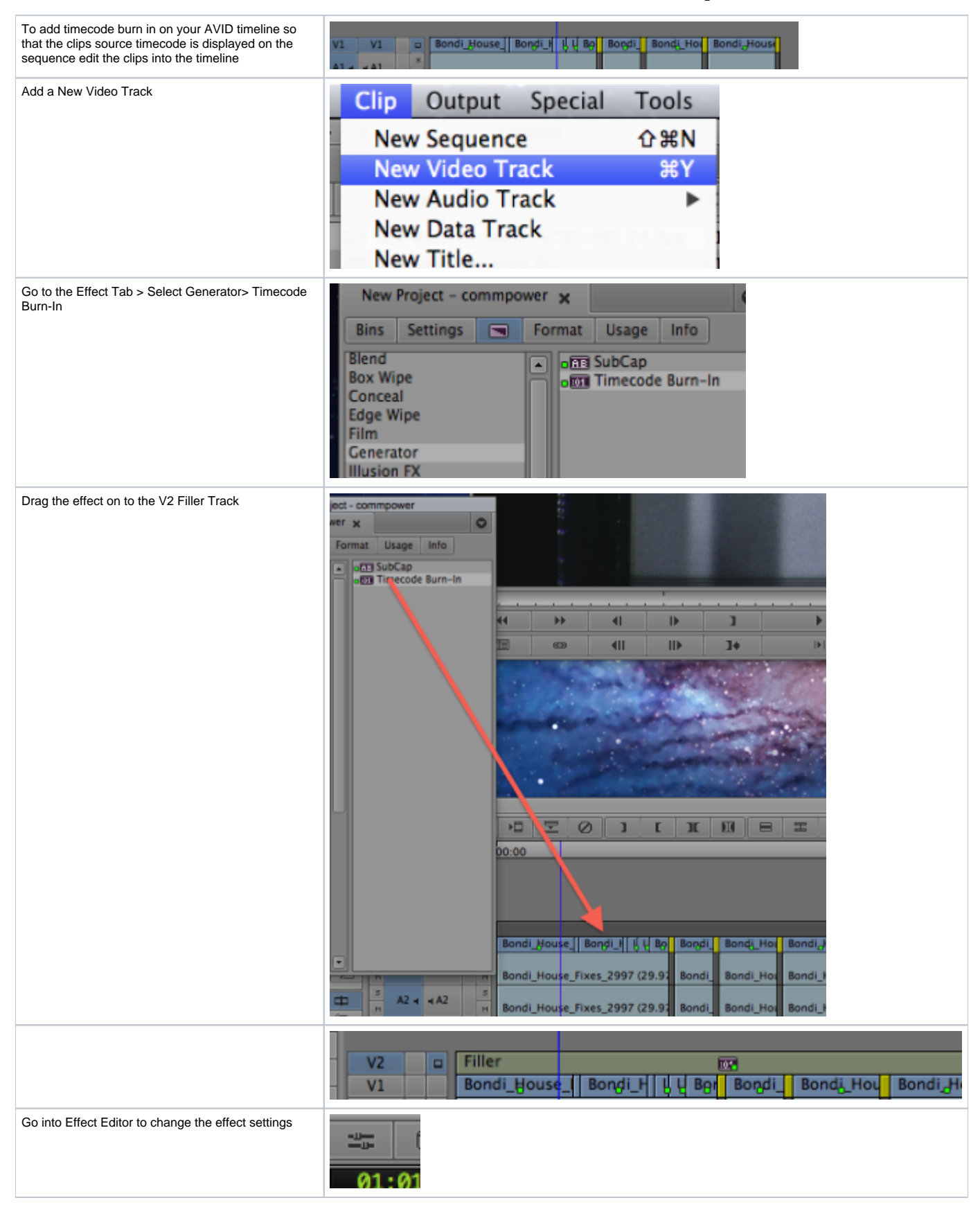

| Choose Source Timecode to show the clips timecode in the sequence | ▼ 📴 Timecode Burn-In   |
|-------------------------------------------------------------------|------------------------|
|                                                                   | V Display 1            |
| To make the font bigger increase font size                        | Source Timecode        |
| Con also abore the calculated enaity of the                       |                        |
| backgournd                                                        |                        |
|                                                                   | Current Time           |
|                                                                   | Display Label          |
|                                                                   | Display Fields         |
|                                                                   | Local Frame Count      |
|                                                                   | Ignore Hours           |
|                                                                   | Timecode Display       |
|                                                                   | ▼ Appearance           |
|                                                                   | Position               |
|                                                                   |                        |
|                                                                   | Font Size (pixels) 54  |
| 1                                                                 | ▼ Text                 |
|                                                                   | ► Color 🔲 🗌            |
|                                                                   |                        |
|                                                                   | Text Opacity 0.9       |
|                                                                   |                        |
|                                                                   | Line Weight 150        |
|                                                                   | Use Text Outline       |
|                                                                   | ▼ Background           |
| 1                                                                 | ► Color 🕞 🔳            |
|                                                                   |                        |
|                                                                   | Background Opacity 0.3 |
| 1                                                                 | Display 2              |
| 1                                                                 | ► Display 3            |
| 1                                                                 | Display 4              |
| 1                                                                 | Notes Track            |
|                                                                   |                        |